Manuale per gli Operatori: Registrazione dei rapporti di controllo

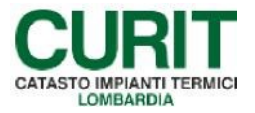

a cura di ARIA S.p.A.

## Indice

| PRE                            | MESSA                                                                                                    | 3                 |
|--------------------------------|----------------------------------------------------------------------------------------------------|-------------------|
| 1.                             | INSERIMENTO PRIMA ACCENSIONE O DAM O RAPPORTI 1C DALLA FUNZIONE<br>"GESTIONE DICHIARAZIONI"                                                                                                    | :<br>4            |
| 2.                             | INSERIMENTO RAPPORTO DI CONTROLLO DAL SINGOLO IMPIANTO: PRIMA<br>ACCENSIONE, COLLAUDO, DAM SINGOLA E RAPPORTO DI TIPO C                                                                                                    | 5                 |
| 2.1                            | REGISTRAZIONE NUOVO IMPIANTO                                                                                                    | 5                 |
| 2.2<br>2.2.1<br>2.2.2          | Impianto già accatastato: RICERCA o ACQUISIZIONE DELL'IMPIANTO<br>Impianto già appartenente all'elenco dei propri clienti<br>Impianto appartenente ad altro tecnico                                                        | 5<br>5<br>6       |
| 2.3<br>2.3.1<br>2.3.2<br>2.3.3 | OPERAZIONI PRELIMINARI<br>Verifica associazione generatore/operatore<br>Verifica completezza dati<br>Verifica credito disponibile (per la DAM o per le Prime Accensioni eseguite dopo 6 me<br>dalla data di installazione) | 6<br>6<br>7<br>si |
| 2.4<br>2.4.1<br>2.4.2          | INSERIMENTO RAPPORTI DI CONTROLLO                                                                                                    | 0<br>3<br>4       |
| 2.5<br>2.5.1<br>2.5.2          | ALTRE OPERAZIONI DISPONIBILI                                                                                                    | 7<br>7<br>8       |
| 3.                             | INSERIMENTO PRIME ACCENSIONI O DAM IN MODO MASSIVO                                                                                                    | 0                 |

2

### PREMESSA

Il presente manuale è dedicato agli Installatori, alle Ditte manutentrici di impianti termici e agli spazzacamini.

Scopo di questo documento è descrivere le modalità per inserire nel catasto un rapporto di controllo relativo ad una Prima accensione o una DAM Dichiarazione di Avvenuta Manutenzione e di un rapporto di controllo di tipo 1C per spazzacamini.

L'operazione di inserimento deve essere effettuata utilizzando le credenziali dell'operatore del catasto (codice MA seguito da 8 cifre e relativa password).

Sia l'inserimento della Prima accensione che quello della DAM può avvenire in tre diversi modi:

- 1. con la funzione "Gestione dichiarazioni" del menù principale,
- 2. dal singolo impianto,
- 3. con funzione di caricamento massivo XML tramite funzione "Gestione caricamenti" presente nel catasto.

La prima e la seconda modalità prevedono l'utilizzo diretto del catasto da parte dell'operatore, la terza possibilità prevede come necessario l'intervento di una software house che predisponga un programma di collegamento tra il catasto e il gestionale del manutentore.

Lo spazzacamino, invece, non ha possibilità di inserire in modo massivo i rapporti di tipo 1C, ma può utilizzare gli altri due metodi.

Occorre, inoltre, **verificare i ruoli acquisiti** dalla ditta di manutenzione/installazione. È infatti previsto che ogni Ditta possa gestire, all'interno del catasto CURIT, le sole tipologie di generatori per le quali risulta accreditata sul portale stesso. Se non si possiedono i ruoli richiesti, prima di inserire un eventuale rapporto di controllo, occorre acquisire i ruoli necessari. Per sapere come eseguire l'operazione di acquisizione ruoli è possibile consultare il manuale "**Registrazione e accesso ai servizi CURIT per Manutentori e Installatori**", pubblicato alla pagina dei manuali per gli operatori sul portale Curit.

# 1. INSERIMENTO PRIMA ACCENSIONE O DAM O RAPPORTI 1C DALLA FUNZIONE "GESTIONE DICHIARAZIONI"

Per gli impianti già registrati, completi ed associati correttamente all'operatore, è consentita la registrazione della Prima accensione o della Dichiarazione di Avvenuta Manutenzione (DAM) o del rapporto di controllo 1C per la pulizia delle canne fumarie direttamente dal Menu principale, richiamando la voce "Gestione dichiarazioni" indicata nell'immagine seguente.

| GESTIONE IMPIANTI                                | ASSUNZIONI DI RESPONSABILITÀ            | FUNZIONI DI UTILITÀ          |
|--------------------------------------------------|-----------------------------------------|------------------------------|
| Ricerca impianti                                 | Comunicazione Terzo Resp.               | Visualizza saldo portafoglio |
| Selezione impianto con dichiarazione in scadenza | Crea distinte Comunicazione Terzo Resp. | Messaggistica                |
| Registrazione nuovo impianto                     |                                         | Gestione caricamenti 👻       |
| Acquisizione impianto esistente                  |                                         | Note                         |
| /alidazione impianti                             |                                         | Calendario Note              |

*Fig.* 1 – *Gestione dichiarazioni* 

Per utilizzare questa funzione è indispensabile conoscere la Targa o in alternativa il codice impianto su cui si intende registrare il rapporto di controllo.

| menù - catasto Selezione Dichiarazioni | chiudi sessione                                                                                |
|----------------------------------------|------------------------------------------------------------------------------------------------|
|                                        | indetro avanti                                                                                 |
| Q Codice / Targa                       |                                                                                                |
| Codice                                 |                                                                                                |
| Targa                                  |                                                                                                |
| Cerca Resetta                          |                                                                                                |
| v5.2.0.202107021130-N2                 | Copyright © 2004 - 2021 Aria S.p.A.   p.i/va 05017630152 - Credits - Informativa sulla privacy |

Fig. 2 – Ricerca impianto

Una volta indicata la Targa dell'impianto o il codice, sarà possibile selezionare il generatore sul quale registrare la DAM e procedere come da prassi.

|           | Num | Tipologia                                                                         | Tipo combustibile         | Hatricola | Hodello  | Fabbricante | Data install. | Data dismissione | Att |
|-----------|-----|-----------------------------------------------------------------------------------|---------------------------|-----------|----------|-------------|---------------|------------------|-----|
| seleziona | 1   | Cogeneratori/rigeneratori                                                         |                           | test-444  | best-444 | BUDERUS     | 01/10/2014    | 11/12/2015       | 1   |
| seleziona | 1   | Gruppi termici o caldaie                                                          | Fossili e biocombustibili | 741852    | RI1      | RJELLO      | 15/09/2015    |                  |     |
| seleziona | 1   | Gruppi termici o caldaie                                                          | Fossili e biocombustibili | TEST-111  | TEST-222 | ERRETIESSE  | 01/30/2014    | 11/12/2015       |     |
| seleziona | 2   | Gruppi termici o caldeie                                                          | Biomassa solida           | test-666  | best-665 | ELLEPI      | 01/10/2014    | 11/12/2015       | 1   |
| seleziona | 1   | Macchine frigorifere/Pompe di calore                                              |                           | test-222  | TEST-222 | BOSCH       | 01/10/2014    | 11/12/2015       |     |
| seleziona | 1   | Scambiatori di calore della sottostazione di teleriscaldamento/teleraffreddamento |                           | test-333  | test-333 | GUNTAMATIC  | 01/10/2014    | 11/12/2015       |     |

Fig. 3 – Selezione del generatore

# 2. INSERIMENTO RAPPORTO DI CONTROLLO DAL SINGOLO IMPIANTO: PRIMA ACCENSIONE, COLLAUDO, DAM SINGOLA E RAPPORTO DI TIPO C

Prima di effettuare qualsiasi operazione è necessario, verificare se l'impianto è presente nel Catasto.

Occorre capire se il rapporto di controllo che si deve inserire è per:

1) un impianto non ancora censito o accatastato

oppure

2) un impianto già presente nel catasto o relativamente ad una sostituzione di un generatore che potrebbe essere già presente

in questo secondo caso occorre verificare se l'impianto è

• già appartenente all'elenco degli impianti gestiti,

oppure

• collegato ad altri tecnici.

Nel primo caso, prima di inserire il rapporto di controllo relativo alla prima accensione, occorre accatastare l'impianto e poi collegare il rapporto di controllo.

Nel secondo caso, bisogna procedere alla ricerca dell'impianto dalla funzione di menù "*RICERCA IMPIANTI*". Qualora la ricerca non restituisca risultati, procedere con la funzione di "*ACQUISIZIONE IMPIANTO ESISTENTE*" presente nel menù (descritta nel manuale dedicato, denominato "*Acquisizione impianti esistenti e Gestione multipla di Manutentori per gli Operatori*", pubblicato alla pagina dei manuali per gli operatori sul portale Curit).

# 2.1 REGISTRAZIONE NUOVO IMPIANTO

Se si tratta di una nuova accensione relativa ad un impianto non ancora accatastato, prima di inserire il rapporto di collaudo occorre registrare l'impianto.

Per questa funzione vedasi il manuale "**Registrazione e Validazione nuovi Impianti**" pubblicato alla pagina dei manuali per gli operatori sul portale Curit.

# 2.2 Impianto già accatastato: RICERCA o ACQUISIZIONE DELL'IMPIANTO

# 2.2.1 Impianto già appartenente all'elenco dei propri clienti

Se l'impianto è associato ad un responsabile che rientra già nell'elenco dei propri clienti, occorre semplicemente ricercarlo dalla funzione "*RICERCA IMPIANTI*" del menu principale seguendo le istruzioni fornite nell'apposito manuale "**Ricerca Impianti**" pubblicato alla pagina dei manuali per gli operatori sul portale Curit.

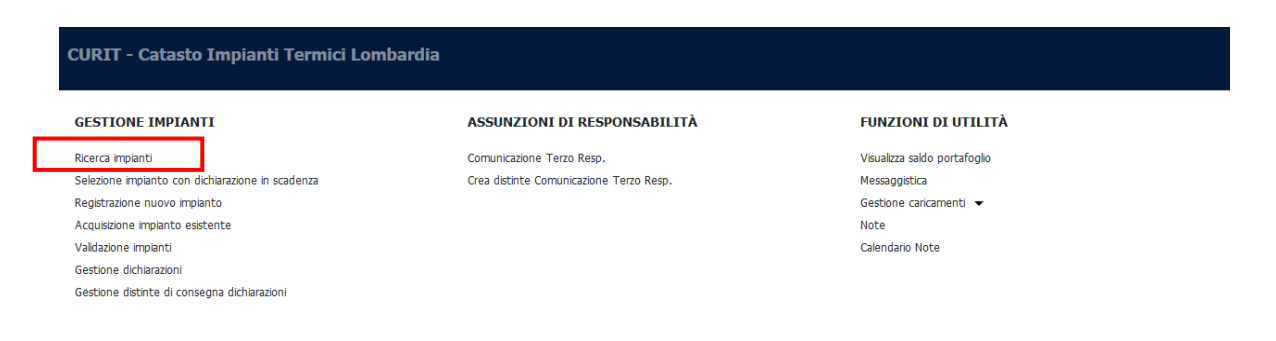

Fig. 4 - Ricerca impianti

Inserire almeno i basilari criteri di ricerca: targa o codice impianto, indirizzo ... etc

N.B. Se la ricerca avviene mediante la targa o il codice impianto non è richiesta la compilazione di altri campi per dare avvio alla ricerca.

#### 2.2.2 Impianto appartenente ad altro tecnico

Se invece si tratta un impianto già esistente, ma il responsabile non appartenente alla lista degli impianti gestiti, occorre acquisirlo mediante apposita funzione del menù principale descritta nel manuale "**Manuale Acquisizione impianti esistenti**" pubblicato alla pagina dei manuali per gli operatori sul portale Curit.

Se si sta effettuando la registrazione di un rapporto relativo alla prima accensione di un generatore installato in sostituzione di un precedente generatore, non si deve procedere alla nuova targatura dell'impianto e utilizzare per l'acquisizione il codice Targa già presente sull'impianto.

Questo codice Targa sarà utilizzato ancora per identificare l'impianto.

|   | CURIT - Catasto Impianti Termici Lombardia       |                                         |                              |
|---|--------------------------------------------------|-----------------------------------------|------------------------------|
|   | GESTIONE IMPIANTI                                | ASSUNZIONI DI RESPONSABILITÀ            | FUNZIONI DI UTILITÀ          |
|   | Ricerca impianti                                 | Comunicazione Terzo Resp.               | Visualizza saldo portafoglio |
|   | Selezione impianto con dichiarazione in scadenza | Crea distinte Comunicazione Terzo Resp. | Messaggistica                |
| - | Registrazione nuovo impianto                     |                                         | Gestione caricamenti 💌       |
| L | Acquisizione impianto esistente                  |                                         | Note                         |
|   | Validazione impianti                             |                                         | Calendario Note              |
|   | Gestione dichiarazioni                           |                                         |                              |
| " | Gestione distinte di consegna dichiarazioni      |                                         |                              |

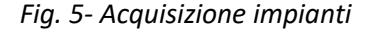

### 2.3 OPERAZIONI PRELIMINARI

#### 2.3.1 Verifica associazione generatore/operatore

Una volta ricercato l'impianto e selezionato, occorre controllare che il generatore cui si riferisce la Prima accensione o DAM, o il rapporto 1C sia associato all'operatore che la deve registrare il rapporto (controllare che nella riga del generatore alla voce "manutentore" ci sia il codice del manutentore/installatore che deve inserire il rapporto di controllo).

In alcune situazioni l'acquisizione dell'impianto non garantisce la possibilità di operare su tutti i generatori; pertanto, si rimanda ai dettagli riportati nell'apposito manuale "**Manuale Acquisizione impianti esistenti**" pubblicato alla pagina dei manuali per gli operatori sul portale Curit.

| lista i  | mpianti  |             | dati tecnici      |                 | generato     | ori        | ubicazi           | one                                    | soggetti resp | ditte/tecnici    | ////s     | heda impianto |
|----------|----------|-------------|-------------------|-----------------|--------------|------------|-------------------|----------------------------------------|---------------|------------------|-----------|---------------|
| dichi    | arazioni |             | rapp. ispezioni   |                 | iss. terzo r | resp.      | inserimento i     | n agenda                               |               |                  |           |               |
| tratta   | n. acqua | //////re    | golaz. e contab.  | sis             | emi distrib  | ouzione    | altri id          | ro//////////////////////////////////// | altri aria    |                  |           |               |
| Codice   | 30       | 541138      | Ub                | icazione VIA A  | BBADESSE     | , 3 Milano |                   |                                        |               | Ultima modil     | fica del  | 19/04/2017    |
| Targa 🗌  | JI04C6   | 9419900903  | Resp              | onsabile        | PALL         | INO PINCO  | Occupan           | te                                     |               | dell'            | utente CL |               |
| ovo      |          |             |                   |                 |              |            |                   |                                        |               |                  | 10 30     | 50 100 200    |
|          |          |             |                   |                 |              |            | Attivi            |                                        |               |                  |           |               |
|          | Num      | Tipol       | logia             | Tipo comb       | ustibile     | Matricola  | Modello           | Fabbricante                            | Data install. | Data dismissione | Attivo    | Manutentor    |
| eleziona | 1        | Gruppi term | iici o caldaie    | Fossili e bioco | mbustibili   | 123456     | MODEL ONE         | BERETTA                                | 01/02/2015    |                  | Si        | MA005534      |
|          |          |             |                   |                 |              |            | NON Attivi        |                                        |               |                  |           |               |
| Num      | Tipol    | ogia        | Tipo combustibile | Mat             | ricola       | Modello    | Costrutttore      | Data insta                             | ill. Data     | dismissione A    | ttivo     | Manutentore   |
|          |          |             |                   |                 |              | Ro         | ottamati/Dismessi |                                        |               |                  |           |               |
|          |          |             | Tino comhuctibilo | Mat             | deala        | Madalla    | Costrutttore      | Data incta                             | JI Dotr       | dicmicciono      | tthin     | Manutontore   |

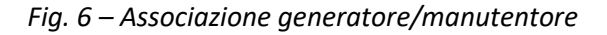

## 2.3.2 Verifica completezza dati

Controllare che i dati di tutte le maschere che compongono l'impianto siano completi e coerenti con quanto riportato nel rapporto di controllo cartaceo e in caso contrario procedere con la correzione dei campi errati o con il completamento di quelli mancanti (specialmente nella sezione generatori).

| menù Lista       | Generat    | ori     |                      |                                          |                          |                                          |                                   |                 |                  |            | chiudi sessione      |
|------------------|------------|---------|----------------------|------------------------------------------|--------------------------|------------------------------------------|-----------------------------------|-----------------|------------------|------------|----------------------|
| lista            | a impianti |         | dati tecnici         | gen                                      | Atori                    | ubirazi                                  | one                               | soggetti r      | ditte/tecnici    |            | scheda impianto      |
| dich             | hiarazioni |         | rapp. ispezioni      | ass. 1                                   | resp.                    | inserine                                 | n agenda                          | 1               |                  |            |                      |
| tratt            | am. acqua  |         | regolaz. contab.     | sistemi d                                | ibuzione                 |                                          | Iro                               | altri ar        |                  |            |                      |
| Codice           | 015146IN   | 6760403 |                      | Ubicazione VIA ABBADESSE<br>Responsabile | IILANO<br>PALLINO PINCO  | 00000                                    | ante                              |                 | Ultima mi        | difica del | 25/02/2017           |
| nuovo            |            |         |                      |                                          |                          | -                                        |                                   |                 |                  |            | 10 30 50 100 200 500 |
|                  |            |         |                      |                                          |                          | Attivi                                   |                                   |                 |                  |            |                      |
| 1                | Num        |         | Tipologia            | Tipo combustibile                        | Matricola                | Modello                                  | Fabbricante                       | Data install.   | Data dismissione | Attivo     | Manutentore          |
| seleziona        | 1          | Grup    | pi termici o caldaie | Fossili e biocombustibili                | 123456                   | MODEL ONE                                | BERETTA                           | 01/02/2015      |                  | s          | M4005534             |
|                  |            |         |                      |                                          |                          | NON Attivi                               |                                   |                 |                  |            |                      |
| Num              | Tip        | oologia | Tipo combustil       | bile Matricola                           | Modello                  | Costruttore                              | Data instal                       | I. Dat          | ta dismissione   | Attivo     | Manutentore          |
|                  |            |         |                      |                                          |                          | Rottamati/Dismessi                       |                                   |                 |                  |            |                      |
| Num              | Tip        | ologia  | Tipo combustil       | bile Matricola                           | Modello                  | Costruttore                              | Data instal                       | L. Dal          | ta dismissione   | Attivo     | Manutentore          |
|                  |            |         |                      |                                          |                          |                                          |                                   |                 |                  |            |                      |
| v5.2.0.201903210 | 940        |         |                      |                                          | Copyright (D 2004 - 2019 | Infrastrutture Lombarde S.p.A.   p.iva i | 04119220962 - Credits - Informati | a sulla privacy |                  |            |                      |
|                  |            |         |                      |                                          |                          |                                          |                                   |                 |                  |            |                      |

Fig. 7 - Verifica completezza dei dati

Qualora alcuni dei campi obbligatori delle maschere precedenti non fossero compilati al momento dell'inserimento del rapporto di controllo il programma restituirà un messaggio con l'indicazione delle maschere da andare a completare.

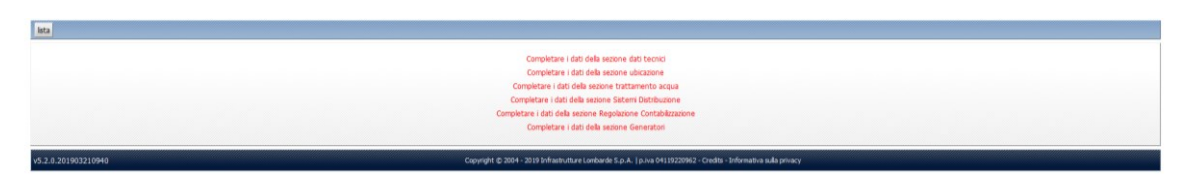

Fig. 8 - Verifica completezza dei dati - dam

Per gli allegati 1C il programma restituisce l'errore:

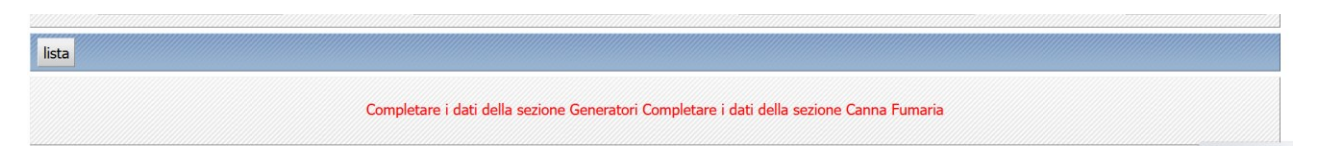

Fig. 9 - Verifica completezza dei dati – allegato 1C

Occorre pertanto completare i dati nella sezione generatori.

Dopo aver selezionato il generatore occore inserire la canna fumaria cliccando sull'apposito tasto.

| 2 |       |            |                        |       |               |   |          |          |          |  |
|---|-------|------------|------------------------|-------|---------------|---|----------|----------|----------|--|
|   | lista | Bruciatori | Recuperatori / Condens | atori | Canna Fumaria | v | sualizza | modifica | cancella |  |
| ī |       |            |                        |       |               |   |          |          |          |  |

Fig. 10 Inserimento canna fumaria

Il programma apre la seguente maschera che consente di inserire una nuova canna fumaria cliccando sul tasto "nuovo" in alto a sinistra.

| nuovo Generatore |                             |
|------------------|-----------------------------|
|                  |                             |
|                  | Non sono presenti risultati |
|                  |                             |
|                  |                             |

Fig. 11 - Inserimento canna fumaria

Si apre così la maschera per inserire la canna fumaria

| Tipologia 🗸 🗸          |                     |
|------------------------|---------------------|
| Dimensioni interne(mm) | Data installazione  |
| Dist. mat. comb.(mm)   | Resistenza al fuoco |

Fig. 12 - Conferma Inserimento canna fumaria

Una volta compilati i campi richiesti (sono tutti obbligatori) occorre cliccare suil tasto "conferma nuovo" in basso a sinistra.

# 2.3.3 Verifica credito disponibile (per la DAM o per le Prime Accensioni eseguite dopo 6 mesi dalla data di installazione)

È possibile controllare che vi sia credito disponibile sul portafoglio in tre modi:

- 1 sul portale Curit nella sezione dedicata, cioè accedendo alla propria area riservata come "ditta di manutenzione",
- 2 mediante la funzione "Visualizza saldo portafoglio" nel menu principale,

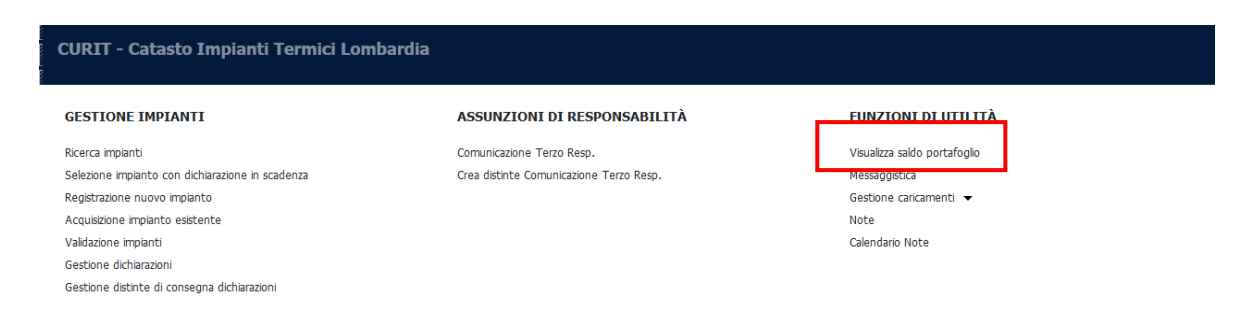

Fig. 13 - Verifica credito disponibile

3 oppure al momento dell'inserimento della dichiarazione nell'apposito campo.

| Esito controllo          |                               |                                    | Inserito da                      |
|--------------------------|-------------------------------|------------------------------------|----------------------------------|
|                          |                               | Portafoglio Nr 000100553423375771  | Saldo Portafoglio 1421.3         |
| Rapporto di controllo Nº | Data del controllo 01/05/2019 | Orario di arrivo presso l'impianto | Orario di partenza dali impianto |
| Num. protocollo          | Data protocollo               | Data di arrivo all'ente            |                                  |

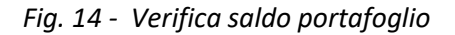

Se non si possiede il credito sufficiente non è possibile caricare la dam. Occorre pertanto prima procedere alla ricarica del portafoglio come indicato nel manuale denominato "Gestione delle operazioni legate al **Portafoglio Digitale**", pubblicato alla pagina dei manuali per gli operatori sul portale Curit.

# 2.4 INSERIMENTO RAPPORTI DI CONTROLLO

Una volta ricercato e selezionato l'impianto desiderato, per inserire il rapporto di controllo occorre cliccare sul tasto Dichiarazioni.

| - II     | sta impian | u 🗌        | dati teonici            |                    | generatori            | ubica              | ione        | soggetti resp | ditte/tecnici    |              | scheda impianto  |
|----------|------------|------------|-------------------------|--------------------|-----------------------|--------------------|-------------|---------------|------------------|--------------|------------------|
| d        | chiarazior | 1          | rapp. ispezioni         |                    | ass. terzo resp.      | inserimento        | in agenda   |               |                  |              |                  |
|          | an. acqu   | III III    | regolaz. e contab.      |                    | sistemi distribuzione | altri              | dro         | altri aria    |                  |              |                  |
| Code     | 01514      | 6IN222469  |                         | Ubicazione VIA ABE | ADESSE 1 MILANO       |                    |             |               | Ultima           | modifica del | 25/02/2017       |
| Targ     | JI04C8     | 3016760403 |                         | Responsabile       | PALLINO PINCO         | Occu               | ante        |               |                  | della        | IMU              |
| uovo     |            |            |                         |                    |                       |                    |             |               |                  |              | 10 30 50 100 200 |
|          |            |            |                         |                    |                       | Attivi             |             |               |                  |              |                  |
|          | Num        |            | Tipologia               | Tipo combustit     | oile Matricola        | Modello            | Fabbricante | Data install. | Data dismissione | Attivo       | Manutentore      |
| eleziona | 1          | Gr         | ruppi termici o caldaie | Fossili e biocombu | stibili 123456        | MODEL ONE          | BERETTA     | 01/02/2015    |                  | s            | MA005534         |
|          |            |            |                         |                    |                       | NON Attivi         |             |               |                  |              |                  |
| Num      |            | Tipologia  | Tipo combusti           | bile Mi            | atricola Modello      | Costruttore        | Data instal | L .           | Data dismissione | Attivo       | Manutentore      |
|          |            |            |                         |                    |                       | Rottamati/Dismessi |             |               |                  |              |                  |
| Name     |            | Tipologia  | Tipo combusti           | bile M.            | atricola Modello      | Costruttore        | Data instal | L.            | Data dismissione | Attivo       | Manutentore      |

Fig. 15 - inserimento rapporto di controllo (dichiarazione)

In questa sezione, se presenti, compare l'elenco di tutti i rapporti di controllo inseriti suddivisi per modelli F/G oppure modelli relativi al nuovo libretto introdotti dal 2014 e s.m.i (Dichiarazioni 1A-1B-1C -2-3-4,).

| aggiungi mod  | elo Ricerca respo | onsabile Cerca |                               |                 |                 |                 |                   |                     |                  |                | 10 30          | 50 100 200 500 |
|---------------|-------------------|----------------|-------------------------------|-----------------|-----------------|-----------------|-------------------|---------------------|------------------|----------------|----------------|----------------|
|               |                   |                |                               | Dichiarazio     | oni F-G         |                 |                   |                     |                  |                |                |                |
|               | Data              | Manutentore    | Responsabile                  | Esito           | Tipo            | Distint         | a Mo              | dello Sostitutivo   | Richiesta storno | Accetta storno | Rifiuta storno | Stato modello  |
| seleziona     | 10/04/2013        | ILLINI S.R.L.  | LCOOP.                        | Positivo        | Modello         | F Scarica       |                   | Inserisci           | Richiedi         | Accetta        | Rifuta         |                |
|               |                   |                | Di                            | chiarazioni 1.  | A-1B-2-3-4      |                 |                   |                     |                  |                |                |                |
|               | Data              | Manutentore    | Responsabile                  |                 | Esito           | Tipo            | Distinta          | Modello Sostitutivo | Richiesta storno | Accetta storno | Rifiuta storno | Stato modello  |
| seleziona     | 10/05/20          | S.R.L.         | 6.P                           | .A.             | Positivo        | Modello 1A      |                   | Inserisci           | Richiedi         | Accetta        | Rifuta         |                |
| seleziona     | 10/05/20          | S.R.L.         | 5.P                           | .A.             | Positivo        | Modello 1A      |                   | Inserisci           | Richiedi         | Accetta        | Rifuta         |                |
| seleziona     | 29/11/20          | S.R.L.         | 5.P                           | .A.             | Positivo        | Modello 1A      |                   | Inserisci           | Richiedi         | Accetta        | Rifuta         |                |
| seleziona     | 29/11/20          | S.R.L.         | 5.P                           | .A.             | Positivo        | Modello 1A      |                   | Inserisci           | Richiedi         | Accetta        | Rifuta         |                |
| seleziona     | 09/05/20          | S.R.L.         | 5.P                           | .A.             | Positivo        | Modello 1A      | Scarica           | Inserisci           | Richiedi         | Accetta        | Rifuta         |                |
| seleziona     | 09/05/20          | S.R.L.         | 5.P                           | .A.             | Positivo        | Modello 1A      | Scarica           | Insenso             | Richiedi         | Accetta        | Rifuta         |                |
| seleziona     | 09/04/20          | S.R.L.         |                               |                 | Positivo        | Modello 1A      | Scarica           | Inserisci           | Richiedi         | Accetta        | Rifuta         |                |
| seleziona     | 09/04/20          | S.R.L.         |                               |                 | Positivo        | Modello 1A      | Scarica           | Inserisci           | Richiedi         | Accetta        | Rifuta         |                |
| seleziona     | 09/04/20          | S.R.L.         |                               |                 | Positivo        | Modello 1A      | Scarica           | Inserisci           | Richiedi         | Accetta        | Rifuta         |                |
|               |                   |                |                               |                 |                 |                 |                   |                     |                  |                |                |                |
| v5.2.0.201903 | 1210940           |                | Copyright @ 2004 - 2019 Infra | strutture Lomba | rde S.p.A.   p. | iva 04119220962 | - Credits - Infor | nativa sula privacy |                  |                |                |                |

Fig. 16 - Maschera dichiarazioni

Nella barra azzurra a metà pagina si trova un tasto chiamato "aggiungi modello".

|           |            |              |              | Dichiarazio  | ni F-G    |            |          |                     |                  |                |                |             |
|-----------|------------|--------------|--------------|--------------|-----------|------------|----------|---------------------|------------------|----------------|----------------|-------------|
|           | Data       | Manutentore  | Responsabile | Esito        | Tip       | Distin     | nta Mo   | dello Sostitutivo   | Richiesta storno | Accetta storno | Rifiuta storno | Stato model |
| seleziona | 10/04/2013 | ILDII S.R.L. | LCOOP.       | Positivo     | Model     | lo F Scari | ca       | Inserisci           | Richiedi         | Accetta        | Rifluta        |             |
|           |            |              | Dich         | iarazioni 1A | A-1B-2-3- | 4          |          |                     |                  |                |                |             |
|           | Data       | Manutentore  | Responsabile |              | Esito     | Tipo       | Distinta | Modello Sostitutivo | Richiesta storno | Accetta storno | Rifiuta storno | Stato model |
| seleziona | 10/05/20   | S.R.L.       | 5.P.A        | . 1          | Positivo  | Modello 1A |          | Inserisci           | Richiedi         | Accetta        | Rifuta         |             |
| eleziona  | 10/05/20   | S.R.L.       | S.P.A        |              | Positivo  | Modello 1A |          | Inserisci           | Richiedi         | Accetta        | Rifuta         |             |
| eleziona  | 29/11/20   | S.R.L.       | S.P.A        | . 1          | Positivo  | Modello 1A |          | Inserisci           | Richiedi         | Accetta        | Rifuta         |             |
| eleziona  | 29/11/20   | S.R.L.       | S.P.A        | . 1          | Positivo  | Modello 1A |          | Inserisci           | Richiedi         | Accetta        | Rifuta         |             |
| eleziona  | 09/05/20   | S.R.L.       | A.Q.Z        | . 1          | Positivo  | Modello 1A | Scarica  | Inserisci           | Richiedi         | Accetta        | Rifuta         |             |
| eleziona  | 09/05/20   | S.R.L.       | 5.P.A        | . 1          | Positivo  | Modello 1A | Scarica  | Insensci            | Richiedi         | Accetta        | Rifuta         |             |
| eleziona  | 09/04/20   | S.R.L.       |              |              | Positivo  | Modelo 1A  | Scarica  | Inserisci           | Richiedi         | Accetta        | Rifuta         |             |
| eleziona  | 09/04/20   | S.R.L.       |              | 1            | Positivo  | Modello 1A | Scarica  | Inserisci           | Richiedi         | Accetta        | Rifuta         |             |
| eleziona  | 09/04/20   | S.R.L.       |              |              | Positivo  | Modello 1A | Scarica  | Inserisci           | Richiedi         | Accetta        | Rifuta         |             |

Fig. 17 - tasto aggiungi modello

Cliccare su di esso. Il programma chiede di scegliere il generatore cui si desidera associare la DAM.

| lsta         |                                                                                                    |                          |                           |                  |              |             |               |                  |        |             |
|--------------|----------------------------------------------------------------------------------------------------|--------------------------|---------------------------|------------------|--------------|-------------|---------------|------------------|--------|-------------|
|              | Num                                                                                                    | Tipologia                | Tipo combustibile         | Matricola        | Modello      | Fabbricante | Data install. | Data dismissione | Attivo | Manutentore |
| seleziona    | 1                                                                                                    | Gruppi termici o caldaie | Fossili e biocombustibili | 7438487000041109 | VITOPLEX 200 | VIESSMANN   | 01/01/1900    |                  |        | 006978      |
| seleziona    | 2                                                                                                    | Gruppi termici o caldaie | Fossili e biocombustibili | 7438487000038109 | VITOPLEX 200 | VIESSMANN   | 29/09/2011    |                  |        | 006978      |
|              |                                                                                                    |                          |                           |                  |              |             |               |                  |        |             |
| v5.2.0.20190 | 2.3.20100210450 Covered 4: 204 - 2019 Mediantize Landers 5.0.4. (p.h.s.911)22092 - Cesta - Selaradin automasy |                          |                           |                  |              |             |               |                  |        |             |

Fig. 18 - scelta del generatore

Una volta scelto il generatore il programma chiede

1) di inserire la data della Dichiarazione

| lina                   |                                                                                                    |
|------------------------|----------------------------------------------------------------------------------------------------|
| Data Controllo         |                                                                                                    |
| Modello F-G Modello 1A |                                                                                                    |
| v5.2.0.201903210940    | Capyright @ 2004 - 2019 Infinatruiture Lombarde S.p.A.   p.iva 04118220902 - Credits - Informativo sulla privacy |

Fig. 19 - inserimento la data

#### Attenzione:

se il programma non consente di inserire la data, occorre eseguire la pulizia della cronologia del browser.

2) Di scegliere il modello da utilizzare (modelli F/G oppure Modelli 1A-1B-1C -2-3-4). Cliccare sul modello desiderato.

| lista                  |                                                                                                    |
|------------------------|----------------------------------------------------------------------------------------------------|
| Data Controllo         |                                                                                                    |
|                        |                                                                                                    |
| Modello P G Modello 1A |                                                                                                    |
| v5.2.0.201903210940    | Copyright @ 2004 - 2019 Infrastrutture Lombarde S.p.A.   p.ivia 04119220962 - Credits - Informativa sulla privacy |

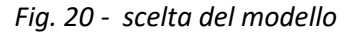

#### Attenzione:

vengono visualizzati i tasti per inserire gli allegati in base ai ruoli posseduti; se non compare il tasto per inserire l'allegato desiderato significa che prima bisogna acquisire i ruoli necessari.

A seguito di queste operazioni, il programma apre una maschera completa di tutti i dati presenti sul rapporto di controllo cartaceo.

| Bute controls   Reported of controls   Reported of controls   Data of controls   Data of controls   Tools Reportation   Proprietion   Proprietion   Data of controls   Data of controls   Data                                                                                                    |                 |
|----------------------------------------------------------------------------------------------------|-----------------|
| Num, peticolis       Data dei carbato (0.050205)       Daria dei arbate peeso (0.00005)       Data dei carbato (0.050205)       Data dei carbato (0.050205)       Da                                                                                                    |                 |
| Partalogio Pri M00005534233771     Saldo Pertifogio Pala       Reporto di controlo Anito presento     Data di entrolo BIOS02000     Data di entrolo personto       Data protocolo BIOS02000     Data di entrolo personto     Data di entrolo personto       Data nun.d.     Co: randantore       CONTRELLO TIPO LA (proget termico)     Protortato     Docupanta       Deltazione di entrolo personto     Disconto di entrolo personto     Deltazione di entrolo personto       Deltazione di entrolo personto     Disconto di entrolo personto     Deltazione di entrolo personto       Deltazione di entrolo personto     Disconto di entrolo personto     Deltazione di entrolo personto       Disconto di entrolo personto     Disconto di entrolo personto     Deltazione di entrolo personto       Disconto di entrolo personto     Disconto di entrolo personto     Deltazione di entrolo personto       Disconto di entrolo personto     Disconto di entrolo personto     Deltazione di entrolo personto       Disconto di entrolo personto     Disconto di entrolo personto     Deltazione di entrolo personto       Disconto di entrolo personto     Disconto di entrolo personto     Deltazione di entrolo personto       Disconto di entrolo personto     Disconto di entrolo personto     Deltazione di entrolo personto       Disconto di entrolo personto     Disconto di entrolo personto     Deltazione di entrolo personto       Disconto di entrolo personto     Disconto d                                                                                                    |                 |
| Reports & controls     Data del controls     Darie da arrite presos linguanta     Orarie da pretenza dell'inpunto       Num, trottorio     Data protocoli and     Data da mine presos linguanta     Data da mine presos linguanta       NUT IDENTIFICATION     Data protocoli and     Data da mine presos linguanta     Data da mine presos linguanta       Data protocoli and     Data protocoli and     Data da mine presos linguanta     Data da mine presos linguanta       Data protocoli and     Dorar da mine presos linguanta     Data da mine presos linguanta     Data da mine presos linguanta       Tool Reportsoli     Operatoria     Data protocoli and     Data protocoli and     Data da mine presos linguanta       Tool Reportsoli     Proprietario     Proprietario     Discografie     Interstation Contrato       Tool Reportsoli     Reportsoli     Discografie     Discografie     Interstation Contrato       Reportsoli CONTROLID TIPO LA (proper tormic)     Reportsoli and da mine presente     Discografie     Interstation Contrato       Exploration Controliti CINCA CORREDO     Discografie     Libreto implanto presente     Interstation Contrato       Discografie     Interstation Contrato     Interstation Contrato     Interstation Contrato       Discografie     Interstation Contrato     Interstation Contrato     Interstation Contrato                                                                                                    |                 |
| Num: protocolio Data protocolio   Data protocolio Data dationalization   Distanuationalization Operationalization   Distanuationalization Operationalization   Distanuationalization Providence   Distanuationalization Distanuationalization   Distanuationalization Distanuationalization   Distanuationalization Distanuationalization   Distanuationalization Distanuationalization   Distanuationalization Distanuationalization   Distanuationalization Distanuationalization   Distanuationalization Distanuationalization   Distanuationalizationalization Distanuationalizationalization   Distanuationalization Distanuationalization   Distanuationalizationalizationalizationalization Distanuationalizationalizati                                                                                                    |                 |
| Data mand.       Op. mandantore         Distanand.       Op. mandantore         Distanand.       Op. mandantore         Distanand.       Op. mandantore         Distanand.       Propristano         Top Reportability       Propristano         Propristano       Op.partial         Propristano       Op.partial         Propristano       Op.partial         Propristano       Op.partial         Propristano       Op.partial         Propristano       Op.partial         Propristano       Op.partial         Propristano       Op.partial         Propristano       Op.partial         Propristano       Op.partial         Propristano       Op.partial         Op.partial       Op.partial         Propristano       Op.partial         Op.partial       Op.partial         Op.partial       Op.partial         Op.partial       Op.partial         Op.partial       Op.partial         Op.partial       Op.partial         Op.partial       Op.partial         Op.partial       Op.partial         Op.partial       Op.partial         Op.paroter       Op.partial                                                                                                    |                 |
| Distancia     Op maskendrope       BORMPACINIT     Op maskendrope       Tool for optimization     Op maskendrope       Tool for optimization     Opportunit       Tool for optimization     Opportunit       Tool for optimization     Opportunit       Tool for optimization     Opportunit       Distance of optimization     Opportunit       Distance of optimization     Opportunit       Distance of optimization     Opportunit       Distance of optimization     Opportunit       Distance of optimization     Opportunit       Distance of optimization     Opportunit       Distance of optimization     Opportunit       Distance of optimization     Opportunit       Distance of optimization     Opportunit       Distance of optimization     Opportunit                                                                                                    |                 |
| Reformation     Reformation       Too Reponded     Reformation       Too Reponded     Reformation       Teo Reponded     Reformation       Reformation     Reformation       Reformation                                                                                                    |                 |
| Too Resonable Paperlano Paperlano Cottanta Paperlano Paperlano Pap |                 |
| Top Reportable     Proprietano     Docuperta     Print       Tera Reportable     Peprintano     Docuperta     Print       Mallino     Mallino     Mallino     Mallino       PROC     Image: Contraction     Image: Contraction     Image: Contraction                                                                                                    |                 |
| Terms Responsable     Procriation     Deccupate     Deccupate     Procriation       PROC     PROC     Image: Contraction     Image: Contraction       RAPPORTIO DI CONTROLLO TIPO JA (gruppi termsic)     Image: Contraction     Image: Contraction       BODINAZIONE TEXNICA COMBILIO     Image: Contraction     Image: Contraction       Distanciation of commanda presenta     Image: Libreto imagination presenta     Image: Libreto imagination presenta       Libreto imagination presenta     Image: Libreto imagination presenta     Image: Libreto imagination presenta                                                                                                    |                 |
| PALLINO     PALLINO       PARCO     PARCO                                                                                                    |                 |
| PRICO         Col           RAPPORIOD INFUDIA (gruppi termici)         Col           BOOLIMENTAZIONE TECNICAA CORREDO         Col           Defunatoria di conformad presente         Libreto implanto presente           Libreto implanto presente         Libreto congliato in tutale i sue part                                                                                                    |                 |
| RAPPORTO DI CONTROLLO TIPO JA (gruppi termic)       B.DOCUMER/LAZIONE TEXNICA COMERDO       Distraziona di combrato presenta       Ubreto implianto presenta       Ubreto angliato in stata le se part                                                                                                    |                 |
| B.DOCUMENTAZIONE TEXTICA CORREDO         Libretio implanto presente           Libretio anglianzatore di contrastruto el contrastruto presente         Libretio anglianzio presente           Libretio anglianzatore di contrastruto e presente         Libretio anglianzio presente                                                                                                    |                 |
| Delarazione di conformità presente <ul> <li>L'àntito inglianto presente</li> <li>L'àntito inglianto presente</li> <li>Ubretto inglianto presente</li> <li>Ubretto inglianto intitate le sue parti</li> </ul>                                                                                                    |                 |
| Libretis uso/manutanzone generatore present     Libretis compilato in tutale is sue part                                                                                                    | •               |
|                                                                                                    | •               |
|                                                                                                    |                 |
|                                                                                                    |                 |
| C. TRATTAMENTO DELL'ACQUA                                                                                                    |                 |
| Durezz totale dell'acqua (*f) 19 Trattamento in riscalamento Assente Trattamento in ACS Assente                                                                                                    |                 |
| Acqua di reintegro nel circuito dell'impianto termico                                                                                                    |                 |
| Esercino Lettura inzale (i) Lettura finale (i) Consumo totale (i)                                                                                                    |                 |
|                                                                                                    |                 |
|                                                                                                    |                 |
| Nome Prodotto trattamento acqua Esercizio Quantita consumata Unita' misura Circuito into. termico Circuito ACS                                                                                                    | Altri Ausiliari |
|                                                                                                    |                 |
|                                                                                                    |                 |
|                                                                                                    |                 |
| 0. CONTROLLO DELL'IMPLANTO                                                                                                    |                 |
| er instatacióne interna: in sicate sonneo     Canale da fumo o condotti di scanco sidonel (esame velvo)                                                                                                    | -               |
| remnancement mone     Statema of regulational temperature amounts     Statema of regulational temperature amounts                                                                                                    | -               |
| yen under von minister in versie aus der sokaant in der versie versie aus der sokaant in der versie aus der sokaant in der versie aus der sokaant in der versie aus der sokaant in der versie versie aus der sokaant in der versie aus der sokaant in der versie aus der soka                                                                                                    |                 |
| <ul> <li>Sofies tenuts implanto interno e raccordi con Egeneratorie</li> </ul>                                                                                                    |                 |
| L. CONTROLLO E VERUICA ENERGETICA DEL GRUPPO TERMICO                                                                                                    |                 |
| GT         Data hitalizone         30/07/2008                                                                                                    |                 |
| Fabfricante LAMBORGHIBIL CALCORECO Tipo generatore Gruppo termico singolo                                                                                                    |                 |
| Modelo PUTURA 24 PLUS MB W1 Classificatione Trademaile                                                                                                    |                 |
| Ataticola 1EH00008 Potenza termica nominale max al focolare (kW) 25,75 Potenza termica nominale utile (kW) 24,5                                                                                                    | 1.00            |
| Servers: Climatizzazione Invernale Combutble: GAS HATURALE                                                                                                    |                 |
| Acqua Calda Sanitaria                                                                                                    |                 |
| Controlato e pulito lo scambiatore lato fum     Controlato e pulito lo scambiatore lato fum                                                                                                    |                 |
| Raultati controllo secondo URI 10389-1 conformi      Raultati controllo secondo URI 10389-1 conformi                                                                                                    |                 |
| Valvola di sicurezza alla sovrapressione a scarico libero • Presenza influsso dei prodotti di combustione •                                                                                                    |                 |
|                                                                                                    |                 |
| Modaltà evacuazione fumi Perzato Depressione nel canale da fumo (Pa)                                                                                                    |                 |
| Nodalità evacuatione furni Ferzata Depressione nel canale da furno (Pa)                                                                                                    |                 |
| Solità reculazione fum Perzete Depressione nel canale da fumo (Pa)                                                                                                    |                 |
| Modulo Terreico                                                                                                    |                 |
| bedalit avacuatione fumi Forzets Depressione mil canale da fumo (Pa)<br>Hondulo Termico<br>Rum Temp, Fumi *C Temp, anta comb. *C 02 % CO2 % Bacharach CO fumi secchi ppm CO corretto ppm Portata combustibile m3/h Potenza termica effettiva kW Rend. combustibile m3/h                                                                                                    | Rend. legge     |
| Hothild Ference         Depresenter nel canale da ture         (P)           Image: Temps - Family *C         Temps - aria comb. *C         02 %         020 %         COD famil sectile ppm         COD correctio ppm         Portata combustible m3/h         Potenza termica effettives kW         Rend. combustible m3/h           1                                                                                                    | Rend. legge     |
| Markan Schultz     Ferzate     Depresione nul cavale da Luno     (Pa)       Hodalo Termico       Barning     Temp. Funni *C     Temp. aria comb. *C     02 %     Bacharach     CD norretto ppm     Portata combustibile m3/h     Potenza termica effettiva kW     Rend. combustione %       1     1     1     1     1     1     1     1     1     1     1     1     1     1     1     1     1     1     1     1     1     1     1     1     1     1     1     1     1     1     1     1     1     1     1     1     1     1     1     1     1     1     1     1     1     1     1     1     1     1     1     1     1     1     1     1     1     1     1     1     1     1     1     1     1     1     1     1     1     1     1     1     1     1     1     1     1     1     1     1     1     1     1     1     1     1     1     1     1     1     1     1     1     1     1     1     1     1     1     1     1     1     1     1     1                                                                                                    | Rend. legge     |
| Mail Tengs, Femilie         Tengs and cosh."C         O2 %         Backatch         OD femiliocitie pant/as < 1000 ppm v/v         Potata combust/bile m3/h         Potanza effective kW         Rend. combust/bile m3/h           1                                                                                                    | Rend. legge     |
| Moduli Percenter funit         Percente         Percente         Percent                                                                                                    | Rend. legge     |
| Modelit evolutione funi         Persone millione da funo         (Pa)           Housing Temps, Famili*C         Temps, Famili*C         Temps, Famili*C         Temps, Famili*C         Temps, Famili*C         Temps, Famili*C         Temps, Famili*C         Temps, Famili*C         Temps, Famili*C         Temps, Famili*C         Temps, Famili*C         Potenza tempica effettiva kW         Rend, combustibilie m3/h         Potenza tempica effettiva kW         Rend, combustibilie m3/h         Potenza tempica effettiva kW         Rend, combustibilie m3/h         Potenza tempica effettiva kW         Rend, combustibilie m3/h         Potenza tempica effettiva kW         Rend, combustibilie m3/h         Potenza tempica effettiva kW         Rend, combustibilie m3/h         Potenza tempica effettiva kW         Rend, combustibilie m3/h         Potenza tempica effettiva kW         Rend, combustibilie m3/h         Potenza tempica effettiva kW         Rend, combustibilie m3/h         Potenza tempica effettiva kW         Rend, combustibilie m3/h         Potenza tempica effettiva kW         Rend, combustibilie m3/h         Potenza tempica effettiva kW         Rend, combustibilie m3/h         Potenza tempica effettiva kW         Rend, combustibilie m3/h         Potenza tempica effettiva kW         Rend, combustibilie m3/h         Rend, combustibilie m3/h         Potenza tempica effettiva kW         Rend, combustibilie m3/h         Rend, combustibilie m3/h         Rend, combustibilie m3/h         Rend, combustibilie m3/h         Rend, combustibilie m3/h <t< td=""><td>Rend. legge</td></t<>                                                                                                    | Rend. legge     |
| Mediat exclusione funi         Persona         Depressione nil canak da funo         (Pa)           Homini Yee         Temps, Funni Yee         0.2 %         0.0 2 %         Backarach         OD funni socchi pom         Portata combustible m3/h         Potenza tempica effettiva kW         Rendi-combustible m3/h         Potenza tempica effettiva kW         Rendi-combustible m3/h         Potenza tempica effettiva kW         Rendi         Potenza tempica effettiva kW                                                                                                    | Rend. legge     |
| Moduli Feacuante funi     Farstin     Depressione nil cande da funo     (P)       Italiani Temp, Famili*C     Temp, anto comb.*C     02 %     02 %     00 funi socchi popi     Potata combustibile m3/h     Potasza temica effettiva KW     Rend. combustibile m3/h       1                                                                                                    | Rend. legge     |
| Moduli 4 excustore funi         Farstle         Depressione nil cande di funo         (P)           Num         Temp, Funi *C         Temp, ana comb. *C         0.2 %         Backarach         CO funi socch ppm         Potata combustible m3/h         Potanza temica effettiva RW         Rendicombustible m3/h         Potanza temica effettiva RW         Rendicombustible m3/h         Potanza temica effettiva RW         Rendicombustible m3/h         Potanza temica effettiva RW         Rendicombustible m3/h         Potanza temica effettiva RW         Rendicombustible m3/h         Rendicombustible m3/h                                                                                                    | Rend. legge     |
| Moduli Ferrate     Depressione ni classie di Line     (P)       Hodde Terratio     Hodde Terratio     (P)       Item Terrati - Combustibile m3/h     Potenza terratia affettiva kW     Render, combustibile m3/h     Potenza terratia affettiva kW     Render, combustibile m3/h       Item Terrati - Combustibile     -     -     -     -     -       Item Terrati - Combustibile     -     -     -     -     -       Combustibile     -     -     -     -     -       Combustibile     -     -     -     -     -       Combustibile     -     -     -     -     -       Combustibile     -     -     -     -     -       Combustibile     -     -     -     -     -       Combustibile     -     -     -     -     -       Combustibile     -     -     -     -     -       Combustibile     -     -     -     -     -       Combustibile     -     -     -     -     -       Combustibile     -     -     -     -     -       Combustibile     -     -     -     -     -       Combustibile     -     -     -     - </td <td>Rend. legge</td>                                                                                                    | Rend. legge     |
| Mail     Perzes     Depresence million de fume     (P)       Humin     Temps, Fumini *C     Temps, Fumini *C     O2 %     Bachurach     CO Corrento ppm     Portata combustible m3/h     Potenza tempina defettiva RW     Rendicombustible m3/h       1     Image: Sensitiva Andre Sensitiva Andre Se                                                                                                    | Rend. legge     |
| Image: Section of Am         Image: Section of Am         Operation of Am         Operation of Am         Operation of Am         Operation of Am         Operation of Am         Operation of Am         Operation of Am         Operation of Am         Image: Am         Operation of Am         Operation of Am         Operation of Am         Operation of Am         Operation of Am         Operation of Am         Operation of Am         Operation of Am         Operation of Am         Operation of Am         Operation of Am         Operation of Am         Am                                                                                                    | Rend. legge     |
| Market     Depressione nul caské dk lms     (%)       Hondo Farmacio     Hondo Farmacio     (%)       Image: num *C     Tomps aina comb *C     02 %     02 %     02 min scharach     00 fontsi schargen     00 constituit e schargen     Potenza termina effettiva &W     Rende combustivitie eschargen       Image: num *C     Tomps aina comb *C     02 %     02 %     02 min schargen     00 form sich schargen     Potenza termina effettiva &W     Rende combustivitie eschargen       Image: num *C     Constructive escharge < 1000 ppm v/v     *     Rendments >= rendments minor     *       Constructive     Constructive escharge < 1000 ppm v/v     *     Rendments >= rendments minor     *       Constructive     Constructive escharge < 1000 ppm v/v     *     Rendments >= rendments minor     *       Constructive     Constructive     Acquisiti     Lettura initiale     Lettura initiale     Constructive       Exerctive     Lettura initiale (00fh)     Lettura finale (00fh)     Consum table (00fh)     Consum table (00fh)     Consum table (00fh)        Lettura initiale (00fh)     Lettura initiale mentary escenargen constructive     Consum table (00fh)     Consum table (00fh)        Lettura initiale provide provide provide provide provide provide provide provide provide provide provide provide provide provide provide provide provide provide provide provide provide provide provide prov                                                                                                    | Rend. legge     |
| Matrix Packages fund         Person         Operation of Lange         Operation of Lange         Operation of Lang                                                                                                    | Rend. legge     |
| Notable Personant form     Person     Operation of a factor     (P)       Image     Dependence of a factor     (P)       Image     Dependence of a factor     (P)       Image     Dependence of a factor     O Consist of a gam     O consist of a gam       Image     Dependence of a factor     O Consist of a gam     O Consist of a gam     Person       Image     Dependence of a factor     O Consist of a gam     O Consist of a gam     Person       Image     Dependence of a factor     Acquisit is     Lettrans Table     O       Combinetifies     Dependence of a factor     Acquisit is     Lettrans Table     O       Construction     Dependence of a factor     Acquisit is     Lettrans Table     O       Construction     Dependence of a factor     Acquisit is     Lettrans Table     O       Construction     Dependence of a factor     Acquisit is     Lettrans Table     O       Construction     Lettrans Table (StAh)     Construction     Construction     Construction       Construction     Lettrans Table (StAh)     Construction     Construction     Construction       Construction     Lettrans Table (StAh)     Lettrans Table (StAh)     Construction     Construction       Construction     Lettrans Table (StAh)     Lettrans Table (StAh)     Cons                                                                                                    | Rend. legge     |
| Mediati securation funt Person (P)   Indust securation funt   Internation function function f                                                                | Rend. legge     |
| Notable securation fund     Farmate     Depressione nel cande da funo     (P)                                                                                                    | Rend. legge     |
| Modulé auculaire funi     Fordat     Depresaire nel canà di funi       Internet, funit *C     Terret, funit *C     Terret, funit *C                                                                                                    | Prend. Ingge    |
| Notable exclusion funt     Forste     Operation of Landon     (P)       Hodde famacé       1     0     0     0     0     0     0     0     0     0     0     0     0     0     0     0     0     0     0     0     0     0     0     0     0     0     0     0     0     0     0     0     0     0     0     0     0     0     0     0     0     0     0     0     0     0     0     0     0     0     0     0     0     0     0     0     0     0     0     0     0     0     0     0     0     0     0     0     0     0     0     0     0     0     0     0     0     0     0     0     0     0     0     0     0     0     0     0     0     0     0     0     0     0     0     0     0     0     0     0     0     0     0     0     0     0     0     0     0     0     0     0     0     0     0     0     0     0     0     0     0     0     0     0                                                                                                    | Pinaumo         |
| Notable avacuation fund       Forstal       Operation of a control barrier       (PA)         Hoddle france         Notable avacuation fund       0.0 fram socie spaning in CO corretto ppm       Portata combustible m3//h       Potenza termina effettiva MW       Rend. combustible m3//h         Notable avacuation       0.0 fram socie spaning in CO corretto ppm       Portata combustible m3//h       Potenza termina effettiva MW       Rend. combustible m3//h         Notable avacuation       0.0 fram socie spaning in CO corretto ppm       Portata combustible m3//h       Potenza termina effettiva MW       Rend. combustible m3//h         Combustible       0.0 fram socie spaning in CO corretto ppm       Portata combustible m3//h       Potenza termina effettiva MW       Rend. combustible m3//h         Combustible       0.0 fram socie spaning in CO corretto ppm       Portata combustible m3//h       Potenza termina effettiva MW       Rend. combustible m3//h         Combustible       0.0 fram socie spaning in CO corretto ppm       Potenza termina effettiva MW       Rend. combustible m3//h       Rendments > rendments mm       Rendments > rendments mm         Combustible       0.0 fram socie spaning       0.0 fram socie spaning       Rendments > rendments mm       Rendments > rendments mm       Rendments > rendments mm         Earceco       1.0 fram socie spaning       Rendments > rendments mm       Consume termina effettiva MW                                                                                                    | Prend. legge    |
| Mail     Braze     Depresent on all datanta     Depresent on all datanta     Depresent on all datanta       Houris datanta     Consultation     Consultation     Consultation     Rendmento >= rendmento memor       Rendmento >=     Consultation     Consultation     Rendmento >= rendmento memor       Consultation     Consultation     Rendmento >= rendmento memor     Image: Terraino       Consultation     Consultation     Rendmento >= rendmento memor     Image: Terraino       Consultation     Consultation     Rendmento >= rendmento memor     Image: Terraino       Consultation     Consultation     Rendmento >= rendmento memor     Image: Terraino       Consultation     Consultation     Rendmento >= rendmento memor     Image: Terraino       Consultation     Consultation     Rendmento >= rendmento memor     Image: Terraino       Consultation     Consultation     Consultation     Image: Terraino     Image: Terraino       Consultation     Consultation     Consultation     Image: Terraino     Image: Terraino       Consultation     Consultation     Consultation     Image: Terraino     Image: Terraino       Consultation     Consultation     Consultation     Image: Terraino     Image: Terraino       Consultation     Consultation     Consultation     Image: Terraino     Image: Terraino <td>Pendi legge</td>                                                                                                    | Pendi legge     |
| Notable exclusion firms       Foreta       Operation of a conduct of firms       (P)         Indext remote         Indext remote         1       0       0       0       0       0       0       0       0       0       0       0       0       0       0       0       0       0       0       0       0       0       0       0       0       0       0       0       0       0       0       0       0       0       0       0       0       0       0       0       0       0       0       0       0       0       0       0       0       0       0       0       0       0       0       0       0       0       0       0       0       0       0       0       0       0       0       0       0       0       0       0       0       0       0       0       0       0       0       0       0       0       0       0       0       0       0       0       0       0       0       0       0       0       0       0       0       0       0       0       0       0       0 <t< td=""><td>Prend, legge</td></t<>                                                                                                    | Prend, legge    |
| Notable exclusion fund Format Depression of cause da fundo (P)                                                                                                    | Insumo          |
| Model & exclusion funt     Forder     (P)       Indext exclusion funt       Indext exclusion funt       Indext exclusion funt       Indext exclusion funt       Indext exclusion function       Indext exclusion function                                                                                                    | In Rend, legge  |

Fig. 21- maschera inserimento rapporto di controllo

Prima di compilare tutti i campi presenti, occorre effettuare alcune verifiche preliminari per evitare di inserire tutti i dati inutilmente se già in partenza ci sono degli errori/anomalie.

# 2.4.1 VERIFICHE SUL CONTRIBUTO DA SCALARE:

# 2.4.1.1 Si ha credito sufficiente per procedere al pagamento del contributo?

Se il credito del portafoglio non è sufficiente, compare subito un messaggio di avviso in rosso nella parte alta dello schermo. In questo caso prima di inserire la dichiarazione occorre caricare il portafoglio se la dichiarazione porterà allo scarico del contributo.

| a                                                                     |                                                                                   |                                                                                           |                                                                                                    |
|-----------------------------------------------------------------------|-----------------------------------------------------------------------------------|-------------------------------------------------------------------------------------------|----------------------------------------------------------------------------------------------------|
| Attenzione - Il credito residuo disponibile sul tuo Portafogilo sta p | ar terminare. Prima di completare l'inserimento delle dicharazioni controlla l'im | porto necessario per il contributo regionale. Se il credito residuo risulta insufficiente | la dichiarazione non verrà accettata. Informazioni sul tuo Portafogio disponibili sul sto www.curt.it nei |
|                                                                       |                                                                                   | servio neervalo agii uceno regisoraci                                                     |                                                                                                    |
| Esto controllo                                                        |                                                                                   |                                                                                           | Inserito da                                                                                               |
|                                                                       |                                                                                   |                                                                                           | In Data                                                                                                   |
|                                                                       |                                                                                   | Portafoglio Nr 0                                                                          | Saldo Portafoglio 5.0                                                                                     |
| Rapporto di controllo Nº                                              | Data del controllo 01/05/2019                                                     | Orario di arrivo presso l'impianto                                                        | Orario di partenza dall'impianto                                                                          |
| Num. protocolo                                                        | Data protocolo                                                                    | Data di arrivo all'ente                                                                   |                                                                                                    |

Fig. 22- Verifica saldo portafoglio

Invece se si tratta di una prima accensione per cui i contributi non devono essere scaricati, oppure se si tratta di una tipologia di generatore per cui non è previsto lo scarico dei contributi (esempio generatore a PDC o teleriscaldamento) o infine se si tratta di una manutenzione intermedia per cui non si rende necessario il pagamento dei contributi, anche se compare il messaggio rosso della mancanza di credito sul portafoglio il programma consente ugualmente l'inserimento della DAM.

# 2.4.1.2 Si deve procedere al pagamento del contributo?

Prima di procedere con l'inserimento dati, verificare sempre in fondo alla pagina se il contributo deve essere scaricato oppure no.

Il rapporto di controllo va inserito secondo la tempistica di manutenzione prevista per la tipologia di impianto (potenza e combustibile), ma il contributo va corrisposto ogni due anni per la maggior parte degli impianti, fatta eccezione per alcune categorie della biomassa (per il quale il contributo va versato ogni 4 anni, esempio impianti a biomassa di potenza  $\leq$  10kW).

Il programma è impostato per richiedere sempre il pagamento.

Se si sta inserendo un rapporto di controllo che non richiede pagamento, occorre valorizzare a "NO" il campo che si riferisce al pagamento del contributo e così il contributo, come mostrato dai valori "zero" indicati nei rispettivi campi, non verrà scaricato.

| desidera procedere con il pagamento del contributo previsto No 🗸 | _      |   | - |  |
|------------------------------------------------------------------|--------|---|---|--|
| Importo contributo regiona                                       | le (€) | 0 |   |  |
| Importo contributo en                                            | æ(€)   | 0 |   |  |
| Costo tota                                                       | le (€) | 0 |   |  |

Fig. 23 Verifica versamento del contributo

Facendo in questo modo, il programma non effettuerà lo scarico del contributo e non modificherà la data di scadenza dam, per cui il pagamento andrà effettuato in occasione dell'inserimento della dam successiva.

Se tuttavia si desidera anticipare il pagamento e possibile lasciare indicato "SI" nel campo che indica il pagamento e pertanto il contributo verrà scalato e verrà posticipata la scadenza della dam.

Per tutte le informazioni necessarie vedasi il manuale legato alle operazioni del portafoglio denominato "Gestione delle operazioni legate al Portafoglio Digitale" pubblicato alla pagina dei manuali per gli operatori sul portale Curit.

## 2.4.1.3 Il contributo che verrà scalato è corretto?

Una volta appurato che il contributo deve essere scaricato, occorre verificare in fondo alla pagina se l'importo dei contributi che verranno scaricati è corretto e se non è corretto cercare di capire la motivazione (a titolo di esempio, non esaustivo citiamo i casi della potenza valorizzata in maniera non corretta, oppure alcune incongruenze tra le date presenti nella maschera dati tecnici o variazioni di potenza in corso d'opera).

| Pagamento<br>Si desidera procedere con il pagamento del contributo previsto 🧕 🔹 | Imports contribute regionale (c) [<br>Imports contribute arte (d) [<br>Costs totale (d) [                         |
|---------------------------------------------------------------------------------|----------------------------------------------------------------------------------------------------|
| Conferma nuovo                                                                  |                                                                                                    |
| v5.2.0.201903210940                                                             | Copyright () 2004 - 2019 Infrastrutture Lombarde S.p.A.   p.hra 04119220902 - Credits - Informativa sulla privacy |

Fig. 24- Verifica corretto versamento del contributo

In alcune situazioni il manutentore/installatore è in grado di risolvere la problematica autonomamente (esempio correzione della fascia di potenza andando a modificare la potenza nella maschera generatori); per altre situazioni (esempio problema di incongruità tra le date nella maschera dati tecnici) occorre rivolgersi all'Help desk per la risoluzione della problematica (consultare il manuale per l'utilizzo dell'Help Desk, denominato "**Utilizzo Help Desk (assistenza tecnica)**", pubblicato alla pagina dei manuali per gli operatori sul portale Curit.

# 2.4.2 COMPILAZIONE CAMPI

Effettuate tutte le verifiche descritte in precedenza, si può procedere alla compilazione di tutti i campi richiesti.

Qualora il manutentore non compilasse tutti i campi obbligatori, il programma restituisce un messaggio di errore: "ATTENZIONE! Sono presenti campi errati e/o non compilati nella pagina".

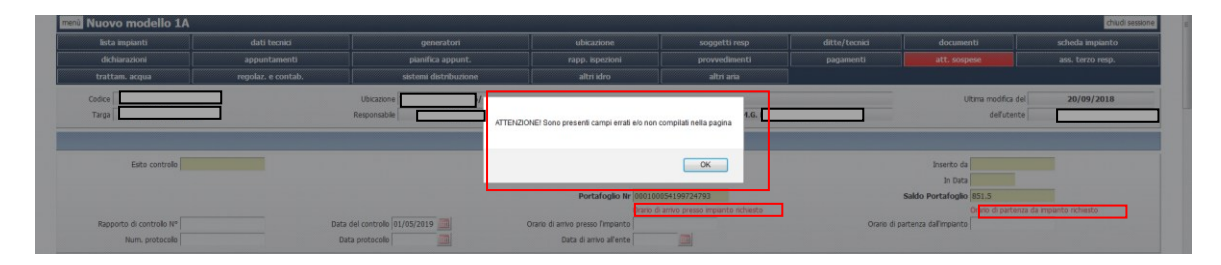

Fig. 25 - Verifica corretta compilazione dei campi

Procedere alla correzione/completamento dei campi indicati con una scritta rossa.

14

Prima di confermare l'inserimento, verificare bene che vi sia congruenza tra le scelte di alcuni campi. A mero titolo di esempio e non di casistica esaustiva:

• Coerenza tra la compilazione del campo prescrizioni e la compilazione del campo "Al fine della sicurezza l'impianto può funzionare".

Secondo le indicazioni del capitolo 12, comma 3 della dgr 3502 del 05/08/2020 pubblicata sul nostro sito alla pagina <a href="https://www.curit.it/regionale">https://www.curit.it/regionale</a> "In conformità a quanto previsto dal D.M. 10.2.2014, occorre fornire indicazioni finalizzate alla risoluzione di carenze, qualora riscontrate e non eliminate, ma tali da non arrecare immediato pericolo alle persone, agli animali domestici e ai beni. In particolare, devono essere indicate le operazioni necessarie per il ripristino delle normali condizioni di funzionamento dell'impianto, alle quali il responsabile deve provvedere entro breve tempo. Qualora le carenze riscontrate siano tali da arrecare un immediato pericolo alle persone, agli animali domestici ed ai beni, è necessario procedere alla messa fuori servizio dell'apparecchio e alla diffida dal suo utilizzo al Responsabile, informandone tempestivamente l'Amministrazione comunale."

| Raccomandazioni     |                   |  |
|---------------------|-------------------|--|
|                     |                   |  |
|                     |                   |  |
| Prescrizioni        |                   |  |
| impianto pericoloso |                   |  |
|                     |                   |  |
| Anomalie ed Esito   |                   |  |
|                     | and and all       |  |
| Data utle interv.   | Anomalia          |  |
| Data utile interv.  | Anomalia *        |  |
| Data utie interv.   | Anomala •         |  |
| Data utile interv.  | Anomale<br>•<br>• |  |
| Data utile interv.  | Acombe -          |  |

Fig. 26 – indicazione pericolosità

 Indicazione corretta della "Data prossimo controllo" in modo tale che possa essere chiaro all'utente quando effettuare la successiva manutenzione per non incorrere in sanzioni da parte dell'Autorità competente.

| Anomalie ed Esito                                                      |                                           |                                    |
|------------------------------------------------------------------------|-------------------------------------------|------------------------------------|
| Data utile interv.                                                     | Anomalia                                  |                                    |
|                                                                        | •                                         |                                    |
|                                                                        |                                           |                                    |
|                                                                        | •                                         |                                    |
|                                                                        |                                           |                                    |
|                                                                        | •                                         |                                    |
| Campo richiesto                                                        |                                           |                                    |
| Al fine della sicurezza l'impianto può funzionare Si 🔹                 | Data scadenza dichiarazione 31/07/2021    | Data prossimo controllo 01/05/2021 |
| Campo richesto<br>Al fine della sicurezza l'impianto può funzionare Si | •<br>Data scadenza dicharazone 31/07/2021 | Data prossmo controlo 01/05/2021   |

Fig. 27 – indicazione Data prossimo controllo

 Se non si tratta di una prima accensione, chiedere al proprio cliente i dati dei consumi e della volumetria riscaldata oltre al POD o PDR e dati catastali. Dati approssimativi o non coerenti con la realtà potrebbero portare a provvedimenti da parte dell'Autorità competente.

Confermare l'inserimento mediante l'apposito pulsante in fondo alla pagina.

| Pagamento                                                                             |                                                                                                    |  |
|---------------------------------------------------------------------------------------|----------------------------------------------------------------------------------------------------|--|
| Si desidera procedere con il pagamento anticipato del contributo previsto?            |                                                                                                    |  |
| In caso affermativo il sistema provvederà a posticipare di un anno la data di scaden. | a della dichiarazione. No 💌                                                                                          |  |
|                                                                                       | Importo contributo regionale (€) 0                                                                                   |  |
|                                                                                       | Importo contributo ente (6) 0                                                                                        |  |
|                                                                                       | Costo totale (€) 0                                                                                                   |  |
|                                                                                       |                                                                                                    |  |
| Conferma nuovo                                                                        |                                                                                                    |  |
|                                                                                       | Conversion & 2014 - 2016 Industrial states ( underside 2 + 8 Jacker Add 1920/02) - Condition Information on Research |  |

Fig. 28 – Conferma inserimento

#### Per il rapporto 1C:

Alcuni campi sono già precompilati dal programma con i dati dell'impianto che non sono modificabili da questa sezione e sono evidenziati con un colore diverso dai campi compilabili.

Procedere quindi al completamento dei dati mancanti

|                                                               |                    | _                                   |   |
|---------------------------------------------------------------|--------------------|-------------------------------------|---|
| Dichiarazione di conformità presente                          | <b>v</b>           | Libretto impianto presente          | ▼ |
| Placca camino                                                 | v                  | Ultimo rapporto pulizia (data)      |   |
| . ATTREZZATURE UTILIZZATE                                     |                    |                                     |   |
| etodo utlilizzato:                                            | Punti di accesso : | <b>~</b>                            |   |
| istema utilizzato:                                            |                    |                                     |   |
| pazzole utilizzate                                            | Materiale          |                                     |   |
| SEGNALAZIONE E NOTE                                           |                    |                                     |   |
| sito controllo                                                | ~                  |                                     |   |
| ndicazioni particolari per l'attrezzaggio dell'area di lavoro | ~                  | Data prossimo intervento 14/09/2024 |   |
| nomalie riscontrate prima dell'intervento                     |                    |                                     |   |
| -                                                             |                    |                                     |   |
| nomalie riscontrate dopo dell'intervento                      |                    |                                     |   |
| sservazioni o note                                            |                    |                                     |   |
|                                                               |                    |                                     |   |
| accomandazioni                                                |                    |                                     |   |
|                                                               |                    |                                     |   |
|                                                               |                    |                                     |   |

| Frequenza pulizia assegnata all'ímpianto | ~                             | ) |
|------------------------------------------|-------------------------------|---|
|                                          |                               |   |
| Conferma nuovo                           | Annuale                       |   |
|                                          | Ogni 4 t di biomassa bruciata |   |

Fig. 29 – Conferma inserimento

Confermare l'operazione cliccando sul tasto "conferma nuovo" in basso a sinistra.

Il modello risulta correttamente inserito, se lo si trova nell'elenco delle dichiarazioni.

| aggiungi modello Ricerca responsabile |
|---------------------------------------|
|---------------------------------------|

|           |            | Dichiarazioni 1A-1B-1C-2-3- |              |          |            | C-2-3-4  |  |
|-----------|------------|-----------------------------|--------------|----------|------------|----------|--|
|           | Data       | Manutentore                 | Responsabile | Esito    | Тіро       | Distinta |  |
| seleziona | 14/09/2023 |                             |              | Positivo | Modello 1C |          |  |
|           |            |                             |              |          |            |          |  |

Fig. 30 – Verifica inserimento

# 2.5ALTRE OPERAZIONI DISPONIBILI

## 2.5.1 Stampare la distinta

Questa operazione serve per poter eventualmente inviare al cliente l'attestazione di registrazione a catasto della documentazione.

Anche per i rapporti di tipo 1C è possibile stampare le distinte.

| CURIT - Catasto Impianti Termici Lombardia       |                                         |                              |
|--------------------------------------------------|-----------------------------------------|------------------------------|
| GESTIONE IMPIANTI                                | ASSUNZIONI DI RESPONSABILITÀ            | FUNZIONI DI UTILITÀ          |
| Ricerca impianti                                 | Comunicazione Terzo Resp.               | Visualizza saldo portafoglio |
| Selezione impianto con dichiarazione in scadenza | Crea distinte Comunicazione Terzo Resp. | Messaggistica                |
| Registrazione nuovo impianto                     |                                         | Gestione caricamenti 💌       |
| Acquisizione impianto esistente                  |                                         | Note                         |
| Validazione impianti                             |                                         | Calendario Note              |
| Gestione dichiarazioni                           |                                         |                              |
| Gestione distinte di consegna dichiarazioni      |                                         |                              |

Fig. 31 – Stampa distinta

Cliccando sul tasto di menù indicato, il programma apre una maschera che indica dei criteri di ricerca.

| ea distinta |                     |  |
|-------------|---------------------|--|
|             | Da data riferimento |  |
|             | A data riferimento  |  |
|             | Stampato dal giorno |  |
|             | Stampato al giorno  |  |
|             |                     |  |

Fig. 32 – Stampa distinta

Indicare un periodo di riferimento e cliccare sul pulsante seleziona in basso a sinistra.

Invece se si desidera crare tutte le distinte per i rapporti di controllo inseriti senza una indicazione temporale precisa, non compilare i campi di ricerca, ma cliccare solo sul tasto "crea ditinta" in alto a sinistra.

Il programma apre una maschera che indica le varie distinte che si andranno a creare.

Se vi sono più distinte è possibile scegliere quale stampare mediante il flag.

Confermare la crazione mediante apposito tasto in basso a sinstra.

| menù 🗸 catasto Crea di       | stinta    |                    |              |        |                      |  |
|------------------------------|-----------|--------------------|--------------|--------|----------------------|--|
| Torna a filtro Torna a lista |           |                    |              |        |                      |  |
|                              | Seleziona | Tipo Dichiarazioni | Descrizione  | Numero | Visualizza dettaglio |  |
|                              |           | 1A/1B/1C/2/3/4     | Gennaio 2021 | 1      | <b>Q</b>             |  |
| Conferma creazione distinta  |           |                    |              |        |                      |  |
|                              |           |                    |              |        |                      |  |

Fig. 33 – Conferma distinta

Attenzione: una volta stampata la distinta non è più possibile modificare il rapporto di controllo inserito. Inoltre una distinta, una volta creata, non può più essere cancellata né modificata.

Cliccando sul tasto "lente di ingrandimento" è possibile visualizzare gli impianti che verranno inseriti nella distinta.

| Codice   | Data<br>controllo | Tipologia     | Cod.Imp. | Data ins.  | Responsabile | Comune | Indirizzo | Costo | Fascia potenza                     |
|----------|-------------------|---------------|----------|------------|--------------|--------|-----------|-------|------------------------------------|
| 17771908 | 26/01/2021        | Modello<br>1A | 2128589  | 26/01/2021 |              | Milano |           | 0     | POTENZA<br>INFERIORE A<br>35,00 KW |
| Chiudi   |                   |               |          |            |              |        |           |       |                                    |

Fig. 34 – Stampa distinta

Tornando al filtro iniziale e cliccando su "seleziona" è possibile vedere le distinte che si sono create e dare avviso alla stampa se necessario: cliccando sul tasto "stampa" il programma apre un file .pdf che è possibile stampare o salvare sul proprio pc.

| Torna a filtro C  | rea distinta Cerca per anno-meso    | e (aaaa-mm)                           | cerca                                           | 10 30 50 100 indietro avanti |
|-------------------|-------------------------------------|---------------------------------------|-------------------------------------------------|------------------------------|
| Le distinte che n | on presentano il tasto stampa, stan | no completando la procedura di stampa | in background. Cliccare sul link per i dettagli |                              |
|                   | N° Distinta                         | Creata da                             | In data                                         | Descrizione                  |
| Stampa            | 2676763                             | MA005534                              | 29/03/2023                                      | Dicembre 2021                |
| Stampa            | 2755221                             | MA005534                              | 27/09/2023                                      | Gennaio 2021                 |

Fig. 35 –Visualizza distinte

# 2.5.2 Stampare il libretto di impianto

Questa operazione serve per stampare in modo cartaceo il libretto per poterlo compilare e/o salvarlo in formato .pdf per eventuali utilizzi successivi.

| menù Visualizza Impiante                | 0                                             |                           |                 |               |               |                 | chiudi sessione  |
|-----------------------------------------|-----------------------------------------------|---------------------------|-----------------|---------------|---------------|-----------------|------------------|
| lista impianti                          | dati tecnici                                  | generatori                | ubicazione      | soggetti resp | ditte/tecnici | documenti       | scheda impianto  |
| dichiarazioni                           | appuntamenti                                  | pianifica appunt.         | rapp. ispezioni | provvedimenti | pagamenti     | att. sospese    | ass. terzo resp. |
| trattam. acqua                          | regolaz. e contab.                            | sistemi distribuzione     | altri idro      | altri aria    |               |                 |                  |
| Codice                                  | 1                                             | Ubicazione                |                 |               |               | Ultima modifica | del 20/09/2018   |
| Targa                                   | Γ.                                            | Responsable               | 0               | ccupante      |               | delfute         | nte              |
| copia impianto visualizza stampa libret | tto stampa libretto e controli stampa modello | Ibretto modifica cancella |                 |               |               |                 |                  |
|                                         |                                               |                           |                 |               |               |                 |                  |

Fig. 36 – Stampa libretto

Dopo avere cliccato il tasto stampa libretto e controlli in basso nella pagina, compare un messaggio

| I campi Data e Motivo sono obbligatori                          |                                                           |
|-----------------------------------------------------------------|-----------------------------------------------------------|
| Data                                                            | Motivo                                                    |
| Processo di stampa avviato, è possibile controllare il completa | mento nella sezione Consultazione lavori dell'applicativo |

Fig. 37 – Stampa libretto

che rimanda a cercare il libretto in una funzione del menù principale chiamata "consultazione lavori" che si trova cliccando sul tasto "gestione caricamenti" nella colonna di destra del menù principale.

Il programma apre una maschera con dei criteri di ricerca.

|    | Stato lavoro     | ~ |  |  |
|----|------------------|---|--|--|
|    | Tipo lavoro      | ~ |  |  |
| Da | ta inizio lavoro |   |  |  |
|    | N. distinta      |   |  |  |

Fig. 38 – Consulta Stampa libretto

Inserire solo la data in cui è stata effettuato l'avvio della stampa del libretto (tralasciare tutti gli altri campi).

Il programma avvia una ricerca che può richiedere alcuni secondi per dare risultato.

Dopodichè, si apre un elenco di operazioni eseguite nel catasto: sulla destra c'è una colonna che indica il codice dell'operatore che ha eseguito la stampa del libretto o il lancio caricamento.

| Torna a filtro |          |          |                        |                  |                  | 10 30 30 |        |
|----------------|----------|----------|------------------------|------------------|------------------|----------|--------|
|                |          | Lavoro   | Stato                  | Data/Ora inizio  | Data/Ora fine    | Codice   | Utente |
| сапса          | rilancia | Libretto | Terminato con successo | 26/09/2023 12:47 | 26/09/2023 12:48 | 23474201 |        |
| carica         | rilancia | Distinta | Terminato con successo | 26/09/2023 12:23 | 26/09/2023 12:23 | 23474182 |        |
| arica          | rilancia | Distinta | Terminato con successo | 26/09/2023 12:23 | 26/09/2023 12:23 | 23474181 |        |
| carica         | rilancia | Libretto | Terminato con successo | 26/09/2023 11:45 | 26/09/2023 11:45 | 23474119 |        |
| carica         | rilancia | Distinta | Terminato con successo | 26/09/2023 11:41 | 26/09/2023 11:42 | 23474113 |        |
| carica         | rilancia | Libretto | Terminato con successo | 26/09/2023 11:15 | 26/09/2023 11:16 | 23474088 |        |

Fig. 39 – Consultazione libretto

Occorre cercare la stampa del libretto e poi nella riga verso sinistra trova il tasto scarica. Cliccando sulla funzione "scarica" si aprirà il file .pdf del libretto impianto che poi si potrà salvare sul pc mediante apposito tasto.

#### 3. INSERIMENTO PRIME ACCENSIONI O DAM IN MODO MASSIVO

Operazione necessaria per poter caricare in modo massivo le dichiarazioni sul catasto è possedere un programma che possa mettere in contatto il gestionale del manutentore con il catasto.

Per fare questo occorre che il manutentore si rivolga ad una software house in modo tale che possa interfacciarsi con AriaSpa al fine della predisposizione di un file di caricamento delle DAM.

Una volta che la software house avrà prodotto il file di comunicazione, è sufficiente che il manutentore provveda a caricarlo.

Tutte le informazioni per le software house sono disponibili presso la sezione apposita del sito Curit.

Il manutentore deve svolgere invece l'operazione di caricamento sul catasto.

Deve pertanto effettuare login come operatore del Catasto e cliccare sull'apposita funzione "Gestione Caricamenti" e poi su "Carica-Scarica XML".

| CURIT - Catasto Impianti Termici Lombardia       |                                         |                              |  |  |  |  |  |
|--------------------------------------------------|-----------------------------------------|------------------------------|--|--|--|--|--|
| GESTIONE IMPIANTI                                | ASSUNZIONI DI RESPONSABILITÀ            | FUNZIONI DI UTILITÀ          |  |  |  |  |  |
| Ricerca impianti                                 | Comunicazione Terzo Resp.               | Visualizza saldo portafoglio |  |  |  |  |  |
| Selezione impianto con dichiarazione in scadenza | Crea distinte Comunicazione Terzo Resp. | Messaggistica                |  |  |  |  |  |
| Registrazione nuovo impianto                     |                                         | Gestione caricamenti 💌       |  |  |  |  |  |
| Acquisizione impianto esistente                  |                                         | consultazione lavon          |  |  |  |  |  |
| Validazione impianti                             |                                         | Carica-Scarica XML           |  |  |  |  |  |
| Gestione dichiarazioni                           |                                         | Scarica viario               |  |  |  |  |  |
| Gestione distinte di consegna dichiarazioni      |                                         | Note                         |  |  |  |  |  |
| 1                                                |                                         | Calendario Note              |  |  |  |  |  |

Fig. 40 – Funzione carica/scarica xml

Il tecnico deve poi scegliere tramite il menù a tendina il tipo di caricamento che intende effettuare: caricare nuovi impianti oppure caricare rapporti di controllo (in questo caso il manutentore deve scegliere il tipo di rapporto).

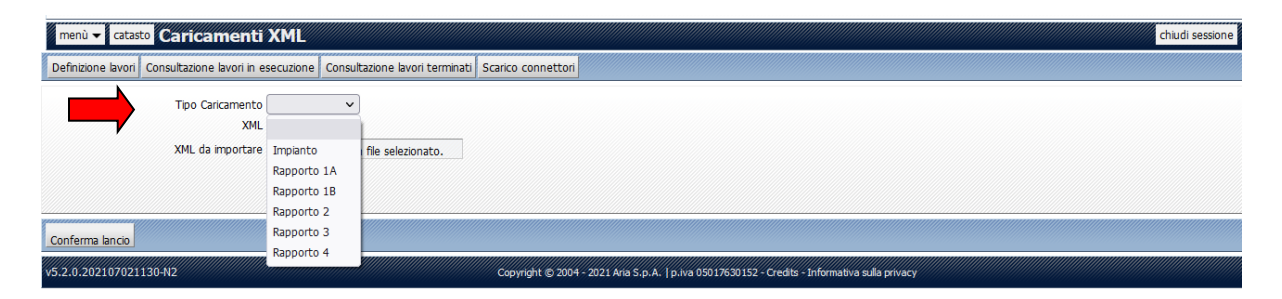

Fig. 41 – Caricamento tramite file xml

Infine, deve selezionare il file dal proprio pc, cliccando sulla funzione "Scegli file".

| menù - catasto Caricamenti XML                                                           | chudi sessione                                                                               |
|------------------------------------------------------------------------------------------|----------------------------------------------------------------------------------------------|
| Definizione lavori Consultazione lavori in esecuzione Consultazione lavori terminati Sca | ico connettori                                                                               |
| Tipo Caricamento                                                                         |                                                                                              |
| Conferma lancio                                                                          |                                                                                              |
| v5.2.0.202107021130-N2                                                                   | opyright © 2004 - 2021 Ana S.p. A.   p.iva 05017630152 - Credits - Informativa sulla privacy |

Fig. 42 – Selezione del file

Infine, occorre confermare il caricamento cliccando sul tasto "Conferma lancio".

| menù 👻 catast      | Caricamenti XML                                         |                                | chudi session                                                                                 |
|--------------------|---------------------------------------------------------|--------------------------------|-----------------------------------------------------------------------------------------------|
| Definizione lavori | Consultazione lavori in esecuzione                      | Consultazione lavori terminati | Scarico connettori                                                                            |
|                    | Tipo Caricamento XML<br>XML<br>XML da importare Sfoglia | V Nessun file selezionato.     |                                                                                               |
| Conferma lancio    |                                                         |                                |                                                                                               |
| v5.2.0.202107021   | 130-N2                                                  |                                | Copyright © 2004 - 2021 Aria S.p.A.   p.iva 05017630152 - Credits - Informativa sulla privacy |

Fig. 43 – Conferma lancio

Il programma consente a questo punto di controllare lo stato dell'elaborazione mediante i due tasti: "Consultazione lavori in esecuzione" e il tasto "Consultazione lavori terminati"

| menù - catasto Caricamenti XML                                                       | chudi sessione                                                                                |
|--------------------------------------------------------------------------------------|-----------------------------------------------------------------------------------------------|
| Definizione lavori Consultazione lavori in esecuzione Consultazione lavori terminati | Scarico connettori                                                                            |
| XML da importare Sfogla Nessun fie selezionato.                                      |                                                                                               |
| Conferma lancio                                                                      |                                                                                               |
| v5.2.0.202107021130-N2                                                               | Copyright © 2004 - 2021 Aria S.p.A.   p.iva 05017630152 - Credits - Informativa sulla privacy |

Fig. 44 – Consultazione lavori

Se cliccando sul tasto "Consultazione lavori in esecuzione", compare la schermata di seguito indicata con la scritta "non sono presenti risultati", significa che il lancio è stato terminato e quindi occorre andare a guardare nei lavori terminati.

| meni Consultazione lavori in esecuzione                                              | chud sesione                                                                                                    |
|--------------------------------------------------------------------------------------|----------------------------------------------------------------------------------------------------|
| Definizione lavori Consultazione lavori in esecuzione Consultazione lavori terminati |                                                                                                    |
|                                                                                      | Non sono presenti risultati                                                                                      |
|                                                                                      |                                                                                                    |
| v5.2.1.201909051450                                                                  | Capyright @ 2004 - 2019 Infrastrutture Lonbarde S.p.A.   p.via 04119220962 - Credits - Enformativa sulla privacy |

Fig. 45 – Consultazione lavori

Nella sezione ""Consultazione lavori terminati" si possono vedere gli stati di tutti i lanci effettuati:

Alcuni sono terminati con successo, altri sono stati scartati totalmente, altri sono stati rifiutati parzialmente.

| menù 🚽 catasto Consultazione lavori terminati chudi sess |                |                                              |                                |                                   |                 | chiudi sessione  |             |
|----------------------------------------------------------|----------------|----------------------------------------------|--------------------------------|-----------------------------------|-----------------|------------------|-------------|
| Definizion                                               | e lavori Consu | ultazione lavori in esecuzion <mark>e</mark> | Consultazione lavori terminati | Scarico connettori                |                 |                  |             |
|                                                          |                | Elaborazione                                 | Stato                          | Тіро                              | Validi / Totali | Data caricamento | Manutentore |
| cancella                                                 | dettaglio      | 1312889                                      | Terminato                      | Download Rapporto di controllo 1A | -               | 03/05/2021       | MA00553402  |
| cancella                                                 | dettaglio      | 1312887                                      | Terminato                      | Download Rapporto di controllo 1A | -               | 03/05/2021       | MA00553402  |
| cancella                                                 | dettaglio      | 1312886                                      | Terminato                      | Download Impianto                 | -               | 03/05/2021       | MA00553402  |
| cancella                                                 | dettaglio      | 1312884                                      | Terminato                      | Download Impianto                 | -               | 03/05/2021       | MA00553402  |
| cancella                                                 | dettaglio      | 1074688                                      | Rifiutato totalmente           | Rapporto di controllo 1A          | 0/1             | 09/04/2020       | MA00553402  |
| cancella                                                 | dettaglio      | 1074685                                      | Rifiutato totalmente           | Impianto                          | 0/1             | 09/04/2020       | MA00553402  |
| cancella                                                 | dettaglio      | 1074681                                      | Rifiutato totalmente           | Rapporto di controllo 1A          | 0/1             | 09/04/2020       | MA00553402  |
| cancella                                                 | dettaglio      | 1031407                                      | Terminato                      | Download Impianto                 | -               | 08/01/2020       | MA00553402  |
| cancella                                                 | dettaglio      | 1031406                                      | Rifiutato totalmente           | Rapporto di controllo 1A          | 0/6             | 18/01/2020       | MA00553402  |
| cancella                                                 | dettaglio      | 1031405                                      | Rifiutato totalmente           | Impianto                          | 0/6             | 18/01/2020       | MA00553402  |
| cancella                                                 | dettaglio      | 859177                                       | Rifiutato totalmente           | Rapporto di controllo 1A          | 0/1             | 06/03/2019       | MA00553402  |
| cancella                                                 | dettaglio      | 636395                                       | Rifiutato totalmente           | Rapporto di controllo 2           | 0/1             | 06/03/2018       | MA00553402  |
| cancella                                                 | dettaglig      | 636392                                       | Rifiutato totalmente           | Impianto                          | 0/1             | 06/03/2018       | MA00553402  |

Fig. 46 – Consultazione lavori terminati

Cliccando sul tasto "dettaglio" è possibile verificare il motivo che ha portato al mancato caricamento del record.

Per ulteriori informazioni sul caricamento xml occorre far consultare alla propria software house la sezione ad esse dedicata nella sezione Assistenza – link a "specifiche file xml".